## Instructivo de ingreso a plataforma CURSO BONO PEI 2024

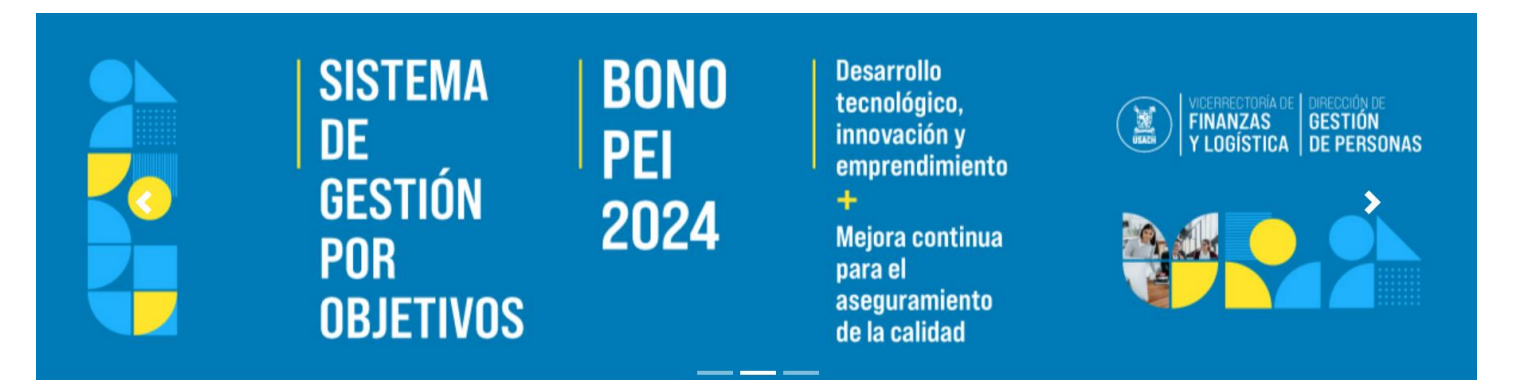

## ¿CÓMO INGRESAR?

Para acceder a los cursos online auto-instruccionales que forman parte del sistema de evaluación que le permitirán optar al Bono PEI realice las siguientes acciones:

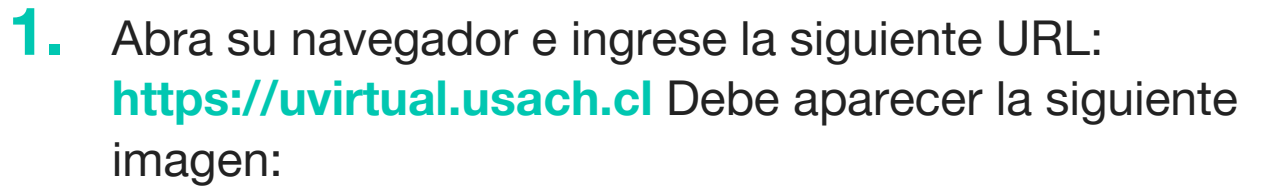

DIRECCIÓN DE

ASEGURAMIENTO DE LA Calidad y acreditación

PRORRECTORÍA

| unversidad de santiago de chile / Inicio |                     |        |                                              |                   |                     |                                                                        |                                                                                           | USTED NO SE HA IDENTIFICADO. (ACCEDER) |                                            |
|------------------------------------------|---------------------|--------|----------------------------------------------|-------------------|---------------------|------------------------------------------------------------------------|-------------------------------------------------------------------------------------------|----------------------------------------|--------------------------------------------|
| (                                        | USACH PLATA         | AFORMA | VIRTUAL                                      |                   |                     |                                                                        |                                                                                           |                                        |                                            |
|                                          | FACULTAD            |        | CARRERA O PROGRAMA                           |                   | SEMESTRE            |                                                                        | BUSCAR POR NOMBRE O CÓDIGO                                                                |                                        |                                            |
|                                          | SELECCIONE FACULTAD | ~      | SELECCIONAR CARRERA O PROGRAMA               | ~                 | TODOS LOS SEMESTRES | ~                                                                      | FILTRAR POR NOMBRE O CÓDIO                                                                | O DE CURSO                             | FILTRAR                                    |
|                                          |                     |        | SISTEMA<br>De<br>Gestión<br>Por<br>Objetivos | B(<br>  P <br> 2( | DNO<br>EI<br>D24    | Desa<br>tecno<br>innov<br>empr<br>+<br>Mejor<br>para<br>asegr<br>de la | rrollo<br>ológico,<br>ración y<br>endimiento<br>ra continua<br>el<br>uramiento<br>calidad | VICEN<br>FINA<br>VLO                   | RECTORIA DE<br>NZAS<br>GÍSTICA DE PERSONAS |

 En la siguiente imagen, pinche el cuadro que dice: "Universidad de excelencia: la mejora continua para el aseguramiento interno de la calidad" y/o "Iniciando el camino hacia la Innovación pública".

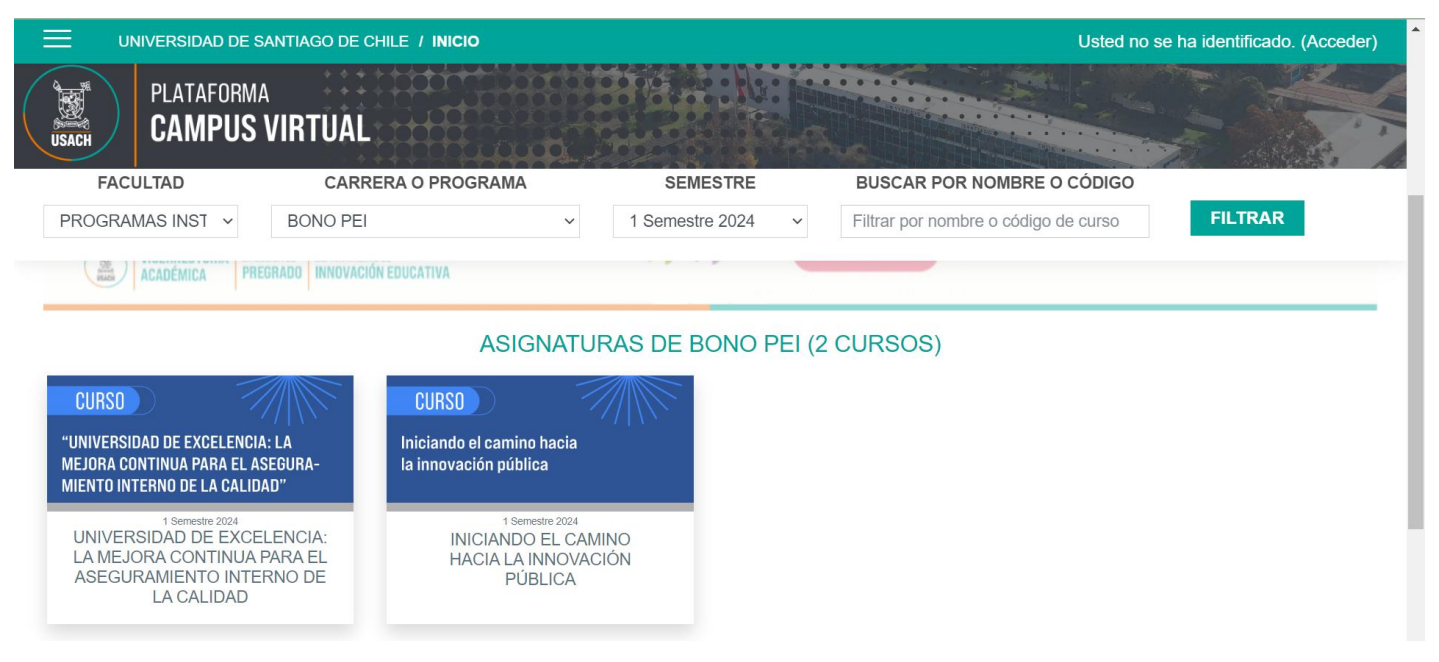

USACH

**3.** Si nunca ha ingresado a la plataforma, le solicitará resolver el Captcha:

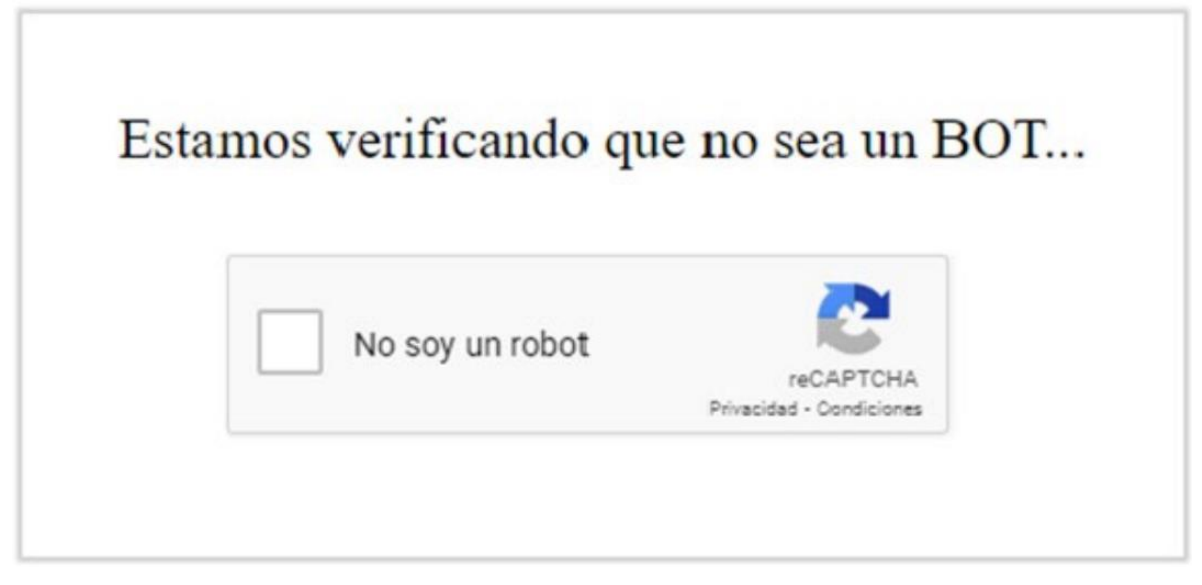

DIRECCIÓN DE

ASEGURAMIENTO DE LA Calidad y acreditación

PRORRECTORÍA

**4.** Luego de resolver correctamente el Captcha, aparecerá el siguiente formulario de acceso:

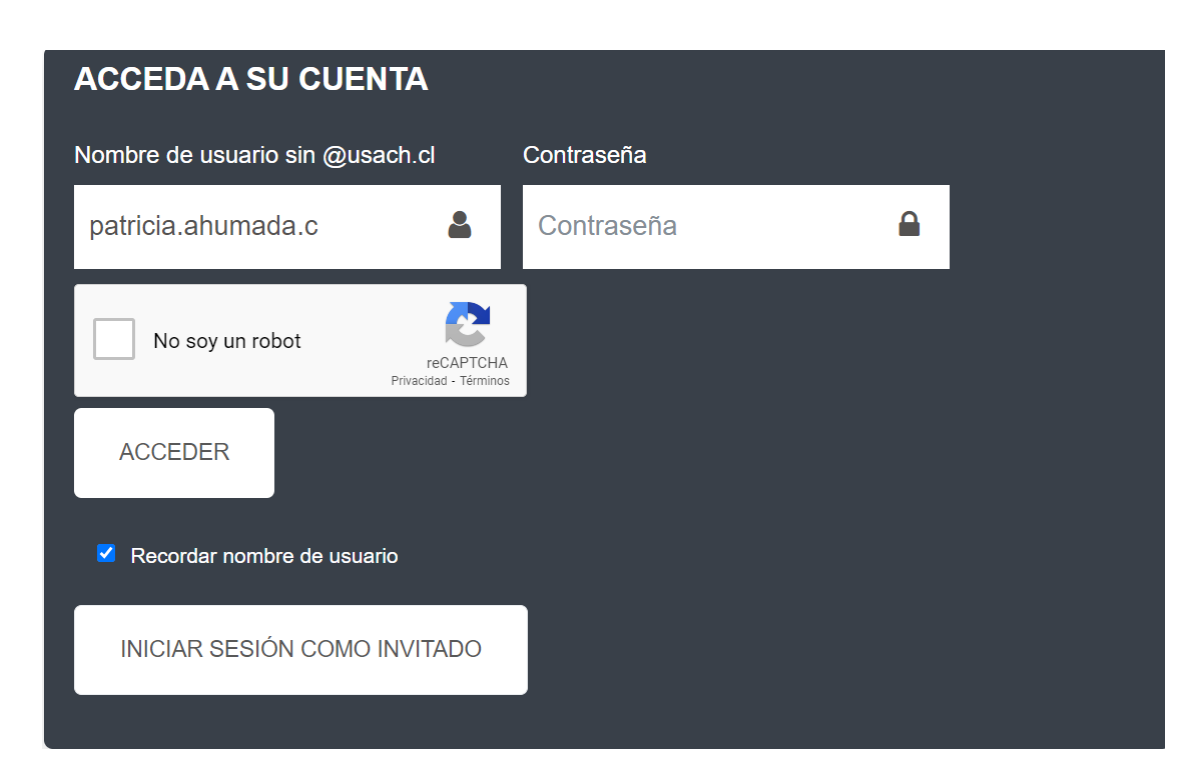

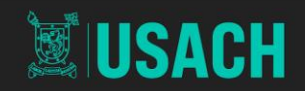

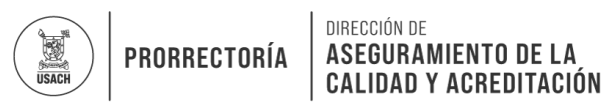

- Para acceder, digite los datos que se le solicitan en los recuadros. Estos datos corresponden a su correo institucional (sin @usach.cl) y su contraseña.
- Debe aparecer la siguiente imagen, que corresponde al curso: "Iniciando el Camino hacia la Innovación Pública" y/o "Universidad de excelencia: La Mejora Continua para el aseguramiento interno de la calidad".

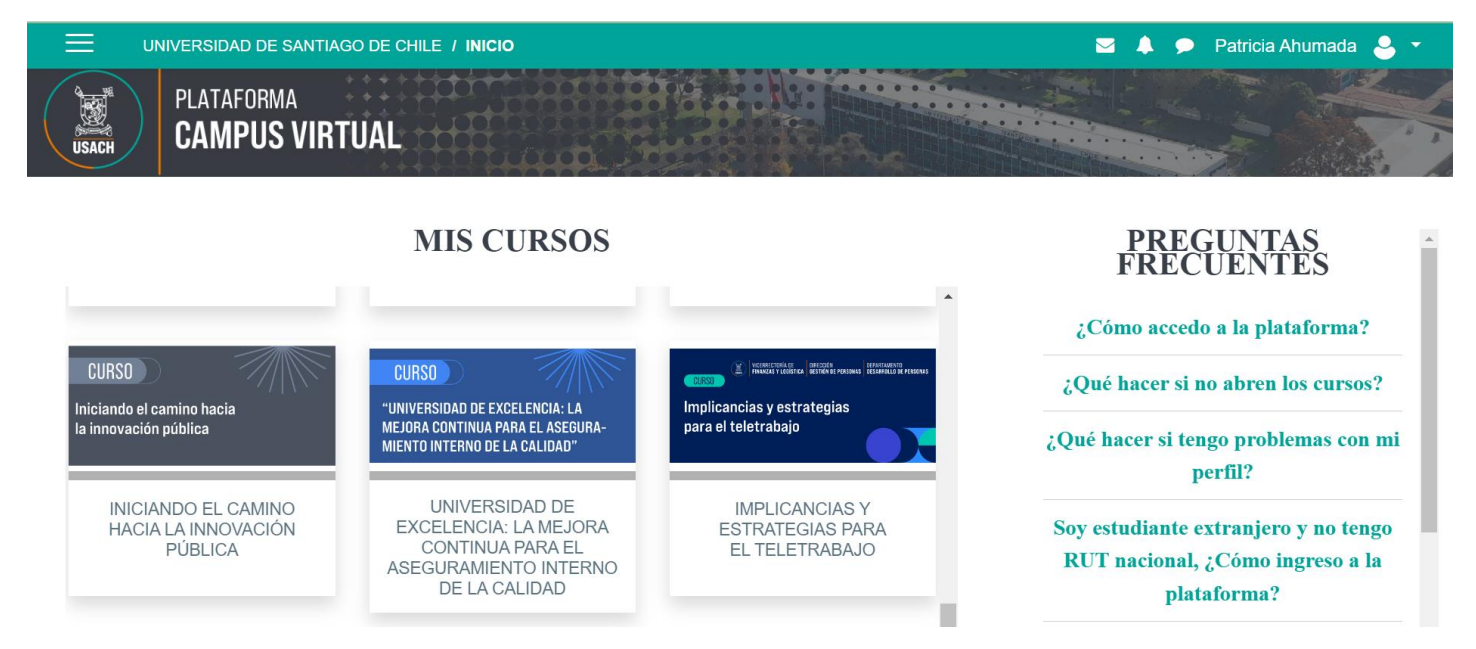

 Realice las Actividades de cada uno de los Módulos de ambos cursos y conteste la evaluación final.

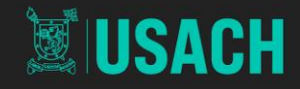

## CURSO UNIVERSIDAD DE EXCELENCIA: La mejora continua para el Aseguramiento de la calidad

CURSO

"UNIVERSIDAD DE EXCELENCIA: LA MEJORA CONTINUA PARA EL ASEGURAMIENTO INTERNO DE LA CALIDAD"

## CURSO INICIANDO CAMINO HACIA LA INNOVACIÓN

CURSO

Iniciando el camino hacia la innovación pública

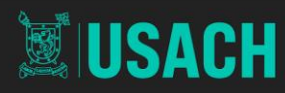

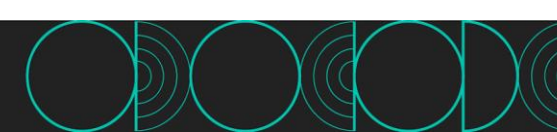

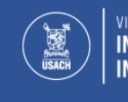

VICERRECTORÍA DE DIRE Investigación, inn Innovación y creación y c

DIRECCIÓN DE INNOVACIÓN Y EMPRENDIMIENTO

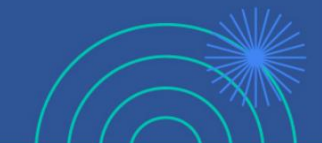

**ASEGURAMIENTO DE LA** 

CALIDAD Y ACREDITACIÓN

PRORRECTORÍA

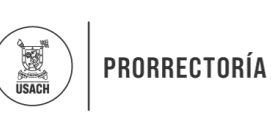

DIRECCIÓN DE ASEGURAMIENTO DE LA CALIDAD Y ACREDITACIÓN